# Merkblatt für Auftragnehmer und Zuwendungsempfänger des Umweltbundesamtes: Erstellung von Dokumenten in Word (Version 2007)<sup>1</sup>

Stand: 13.04.2016

## 1 Worum es geht

Gemäß § 11 des Behindertengleichstellungsgesetzes und der Barrierefreie-Informationstechnik-Verordnung (BITV) ist das Umweltbundesamt als Bundesbehörde verpflichtet, sein Internetangebot "barrierefrei" (auch für Menschen mit körperlichen und geistigen Behinderungen zugänglich) zu gestalten. Da viele von Auftragnehmern und Zuwendungsempfängern erstellte Dokumente (Abschlussberichte, Gutachten etc.) später als PDF-Datei auf die Website des Umweltbundesamtes gestellt werden, sind bei der Erstellung in Word bestimmte Regeln einzuhalten, damit ein barrierefreies PDF daraus erstellt werden kann. Darüber hinaus soll für die Veröffentlichung eine einheitliche Gestaltung im Corporate Design des Umweltbundesamtes gewährleistet sein.

## 2 Allgemeines zur Sprache

- Verwenden Sie **durchsichtige, nicht zu verschachtelte und nicht zu lange Sätze**; Nebensätze sollten angehängt statt eingeschoben werden.
- Verwenden Sie so oft es geht Verben an Stelle von Substantiven, wenn dies der Lesbarkeit und Verständlichkeit des Textes dient.

#### Beispiel:

| Statt:  | "Die Umweltbilanz wird durch die zunehmende Produktion sowie die mangelhafte Trennung  |  |
|---------|----------------------------------------------------------------------------------------|--|
|         | und das mangelhafte Recycling von Abfällen negativ beeinflusst."                       |  |
| Besser: | "Die Umweltbilanz wird dadurch negativ beeinflusst, dass immer mehr Abfälle produziert |  |
|         | sowie mangelhaft getrennt und recycelt werden."                                        |  |

• Verwenden Sie so oft es geht **aktiv statt passiv** 

#### Beispiel:

| Statt:  | "Auf einem Workshop im Dezember 2005 wurde eine Handlungsempfehlung von |  |
|---------|-------------------------------------------------------------------------|--|
|         | Umweltbundesamt und Bundesumweltministerium erarbeitet."                |  |
| Besser: | "Auf einem Workshop im Dezember 2005 haben Umweltbundesamt und          |  |
|         | Bundesumweltministerium eine Handlungsempfehlung erarbeitet."           |  |

• Bevorzugen Sie grundsätzlich statt Abkürzungen die Langform, insbesondere, wenn Begriffe nur einmal oder selten im Text vorkommen. Sollen doch Abkürzungen verwendet werden, ist beim ersten Auftreten im Text das Wort auszuschreiben und dahinter die Abkürzung in Klammern zu setzen. Eine Ausnahme bilden Begriffe, die üblicherweise nur in der Abkürzung verwendet werden (zum Beispiel DVD, CD, NATO) und Begriffe in Tabellen wie kg oder m<sup>2</sup>;

<sup>&</sup>lt;sup>1</sup> Die Angaben in diesem Merkblatt beziehen sich auf Microsoft Office Word 2007. Die Programm-Befehle können bei anderen Programm-Versionen abweichend lauten.

hilfreich ist ein Abkürzungsverzeichnis am Anfang des Dokumentes, wie es in der Dokumentvorlage bereits vorbereitet ist.

• Benutzen Sie geschlechtergerechte Sprache und Abbildungen. Hilfestellung bietet das Merkblatt des Bundesverwaltungsamtes zur sprachlichen Gleichbehandlung von Frauen und Männern:

http://www.bva.bund.de/SharedDocs/Downloads/DE/BVA/Verwaltungsmodernisierung/ Sprachliche\_Gleichbehandlung\_von\_%20Frauen\_%20Maennern.html.

### 3 Zur technischen Erstellung des Dokuments

Bitte beachten Sie für alle hier beschriebenen Programm-Befehle gilt: Die Angaben in diesem Merkblatt beziehen sich auf Microsoft Office Word 2007. Die Programm-Befehle können bei anderen Programm-Versionen abweichend lauten.

#### Dokumentvorlage

**Benutzen Sie von Anfang an für die Erstellung Ihrer Word-Datei die vom Umweltbundesamt hierfür vorgesehene Dokumentvorlage.** Mit Ihrem Auftrag oder Zuwendungsbescheid bekommen Sie Zugangsdaten, um diese herunterzuladen.

Bitte die Datei öffnen und unter neuem Namen als .doc- oder .docx-Datei abspeichern<sup>2</sup> und in dieser Datei das Dokument erstellen. Der in der Dokumentvorlage vorhandene Text dient als Beispiel und kann zu Beginn gelöscht oder überschrieben werden. Die Seitenränder bitte nicht verändern.

Es sind die voreingestellten Schriften (Cambria für den Fließtext und Calibri für Überschriften, Tabellen etc. – **bitte verwenden Sie zwingend die in der Vorlage angelegten Formatvorlagen!**) zu verwenden.

Ein Vorwort, eine Danksagung oder Ähnliches kann zwischen den Seiten "Kurzbeschreibung / Abstract" und "Inhaltsverzeichnis" eingefügt werden.

#### Text aus anderen Dateien in die Datei hineinkopieren

Wollen Sie Texte aus anderen Dateien hineinkopieren, gehen Sie bitte folgendermaßen vor, um keine fremden Formate mitzunehmen: Text in fremder Datei kopieren, dann in der "Bearbeitungsleiste Start  $\rightarrow$  ganz links Pfeil unter Einfügen  $\rightarrow$  Inhalte einfügen, Unformatierter Text  $\rightarrow$  OK".

#### **Text formatieren**

Um sich die in dieser Datei angelegten Formatvorlagen übersichtlich in einer rechten Spalte anzeigen zu lassen, unter " $\rightarrow$  Start  $\rightarrow$  Formatvorlagen" auf den Pfeil rechts unten klicken; bei den "Optionen" (rechts unten in der rechten Spalte) muss im ersten Pulldown-Menü "Empfohlen" und im zweiten "wie empfohlen" eingestellt sein.

Formatieren Sie Ihren Text, in dem Sie die entsprechenden Textpassagen markieren und ihnen durch Auswahl in der rechten Spalte das passende Format zuweisen. Bitte belassen Sie die linksbündige Formatierung (statt Blocksatz), Wörter können per automatischer Silbentrennung getrennt werden.

Folgende Formatierungen stehen zur Verfügung:

<sup>&</sup>lt;sup>2</sup> Falls Sie eine neuere Version als Word 2007 nutzen die Datei bitte im Kompatibilitätsmodus belassen.

| Bezeichnung                             | Verwendung                                                                                                    |  |  |  |
|-----------------------------------------|----------------------------------------------------------------------------------------------------|--|--|--|
| Fließtext                               |                                                                                                    |  |  |  |
| Textkörper                              | normaler Fließtext                                                                                                    |  |  |  |
| Textkörper fett                         | Passagen im normalen Fließtext, die fett gedruckt werden sollen                                                           |  |  |  |
| Textkörper kursiv                       | Passagen im normalen Fließtext, die kursiv gedruckt werden sollen                                                         |  |  |  |
| Kapitelüberschriften                    |                                                                                                    |  |  |  |
| Überschrift 1 bis 6                     | Überschriften 1. bis 6. Ordnung (Ebenen 1 bis 4 nummeriert, Ebenen 5 und 6<br>unnummeriert)                               |  |  |  |
| Aufzählungen                            |                                                                                                    |  |  |  |
| Aufzählung                              | Aufzählungen mit pfeilförmigen Aufzählungszeichen                                                                         |  |  |  |
| Aufzählung a)                           | Aufzählung mit Buchstaben ( a), b), c))                                                                                   |  |  |  |
| Listennummer                            | Aufzählung mit Durchnummerierung (1., 2., 3)                                                                              |  |  |  |
| Texte für Tabellen und Abbildungen      |                                                                                                    |  |  |  |
| Tabellentext                            | normaler Tabellentext                                                                                                    |  |  |  |
| Tabellentext fett                       | Tabellentext, der fett gedruckt werden soll (außer in der Kopfzeile, siehe<br>unten)                                      |  |  |  |
| Tabellentext Kopfzeile                  | weißer Text in der dunkel hinterlegten Kopfzeile einer Tabelle                                                            |  |  |  |
| Beschriftung                            | Nummerierung und Beschreibung über den Abbildungen (Abbildung 1:)<br>sowie über den Tabellen (Tabelle 1:)                 |  |  |  |
| Tabellen- und<br>Abbildungsunterschrift | Bemerkungen unter Tabellen und Abbildungen, wie z.B. Quellenangaben oder<br>Erläuterungen                                 |  |  |  |
| Verzeichnisse                           |                                                                                                    |  |  |  |
| Verzeichnisüberschrift                  | Überschriften für Inhalts-, Abbildungs-, Tabellen- und Abkürzungsverzeichnis<br>(in der Dokumentvorlage bereits angelegt) |  |  |  |
| Abkürzungsverzeichnis                   | Abkürzungen und dazugehörige Langformen im Abkürzungsverzeichnis                                                          |  |  |  |
| Quellenverzeichnis                      | Quellenangaben im Quellenverzeichnis (Überschrift = "Überschrift 1")                                                      |  |  |  |
| Sich automatisch generierende Formate   |                                                                                                    |  |  |  |
| Fußnotentext                            | Generiert sich automatisch, wenn eine Fußnote eingefügt wird                                                              |  |  |  |
| Hyperlink                               | Generiert sich automatisch, wenn ein Wort mit einer Verlinkung versehen wird                                              |  |  |  |

#### Tab. 1: Zur Verfügung stehende Formatvorlagen

#### Abstände und Seitenwechsel

- Abstände im Dokument (zum Beispiel vor und hinter Überschriften oder zwischen aufeinanderfolgenden Absätzen) sind durch die Formate der Textelemente bereits definiert; fügen Sie keine leeren Absätze mit der Enter-Taste ein. Die Abstände können falls nötig verändert werden über "→ Start → Absatz (auf Pfeil rechts unten klicken und Abstand vor / nach dem markierten Absatz einstellen)".
- Seitenwechsel nicht mit der Enter-Taste erzeugen (bei der Umwandlung in PDF kommt es zum Teil zu Verschiebungen), sondern durch "→ Einfügen → Seitenumbruch".
- Insbesondere bei langen Dokumenten bitte vor jedem neuen Haupt-Kapitel (Überschriften-Ebene "Überschrift 1") einen Seitenumbruch setzen.

#### Aufzählungen

Wählen Sie eines der drei Formate für Aufzählungen. Die Aufzählungszeichen, Nummern oder Buchstaben werden so automatisch erzeugt, bitte fügen Sie diese nicht manuell ein.<sup>3</sup>

Für Aufzählungen mit Punkten in mehreren Ebenen können Sie die Formatvorlage "Aufzählung" wählen und Punkte zweiter Ebene mit Hilfe der Regler oben auf dem Lineal einrücken, z.B. so:

- erste Ebene
  - zweite Ebene

#### Sonderzeichen / Symbole

Für Sonderzeichen / Symbole möglichst nur Zeichen aus der Sammlung " $\rightarrow$  Einfügen  $\rightarrow$  Symbol (weitere Symbole)" verwenden. Das gilt zum Beispiel für Pfeile (" $\rightarrow$ "). Werden diese mit "-->" erzeugt (Ergebnis: " $\rightarrow$ ") führt das später im PDF zu einer Fehlermeldung beim Test auf Barrierefreiheit.

Gängige Sonderzeichen, wie  $\mu$ ,  $\Omega$ ,  $\geq$  oder  $\pm$  sind im Zeichenumfang der Schriften enthalten. Sollte ein Sonderzeichen im Einzelfall nicht in den Schriften darstellbar sein, muss es in einer dem umliegenden Text möglichst ähnlichen Standard-Schrift (z. B. Times New Roman) formatiert werden.

#### Formeln

- Formel erstellen mittels Befehl "→ Einfügen → Formel" (dieser Befehl ist nur verfügbar, wenn die Datei im Word 2007-Format abgespeichert wurde, nicht in älteren Word-Versionen)
- Die gewünschte Formel auswählen oder wenn nötig neu erstellen unter "→Einfügen →Formel → neue Formel einfügen" mit Hilfe des oben erscheinenden Formeleditors

#### Tabellen

• Tabellen bitte nicht als Bild einfügen, sondern als normale Text-Tabellen, damit der Tabellentext Blinden durch Vorleseprogramme vorgelesen werden kann. Ist ein Einfügen als Bild unvermeidlich, ist ein beschreibender Alternativtext zu hinterlegen (siehe Kapitel "Abbildungen").

 $<sup>^{3}</sup>$  Wenn das Programm beim automatischen Nummerieren mit einer falschen Nummer anfängt, kann dies folgendermaßen korrigiert werden: Aufzählung markieren, rechte Maustaste  $\rightarrow$  "Nummerierungswert festlegen"; anschließend das Format falls nötig erneut zuweisen.

- Tabellen erstellen mittels Befehl ", $\rightarrow$  Einfügen  $\rightarrow$  Tabelle"
- In der Dokumentvorlage ist eine Tabellenvorlage "UBA\_Tabelle\_mit\_Kopf" eingerichtet, die Sie sehen können, wenn Sie sich mit dem Cursor in einer Tabelle befinden oder diese markiert haben und oben im Menü auf "Entwurf" klicken. Fügen Sie eine neue Tabelle ein, wird sie automatisch im als Standard festgelegten Format "UBA\_Tabelle\_mit\_Kopf" mit einer dunkelgrauen Kopfzeile eingefügt. Fügen Sie eine Tabelle aus anderen Dateien ein, lässt sie sich mit Markieren und Klick auf das UBA-Tabellenformat in das Format bringen.
- Trotz Tabellenformatvorlage ist den Texten in der Tabelle leider trotzdem noch einmal die korrekte Text-Formatvorlage zuzuweisen: für Kopfzeilentext "Tabellentext Kopfzeile", für normalen Tabellentext "Tabellentext" und für fetten Text außerhalb der Kopfzeile "Tabellentext fett".
- Jede Tabelle muss eine Kopfzeile mit Spaltenüberschriften enthalten.
- Bei Zahlentabellen bitte die Zahlen manuell rechtsbündig formatieren, damit man die Werte besser vergleichen kann.
- In den Tabellen bitte keine gepunkteten oder gestrichelten Linien verwenden, da diese nachher im PDF bei der Prüfung auf Barrierefreiheit zu Fehlern führen.
- Tabellenbeschriftung ("Tabelle 1: ….." bzw. bei engl. Dokumenten "Table 1: …..") erzeugen über: ganze Tabelle markieren, rechte Maustaste "→ Beschriftung einfügen", gezählt wird automatisch, Doppelpunkt und Tabellentitel in Feld "Beschriftung" hinzufügen, Position muss "über dem ausgewählten Element" sein; die automatisch zugewiesene Formatierung "Beschriftung" belassen, hinter dem Doppelpunkt noch mit der Tabulatortaste einen Tabulator (Abstand) statt des Leerzeichens setzen.
- Falls eine Tabellenunterschrift gewünscht ist (z.B. Quellenangabe oder Erläuterungen zur Tabelle) diese als "Tabellen- und Abbildungsunterschrift" formatieren.
- Für Erläuterungen und andere Exkurse zum Text können Sie eine Textbox verwenden. In der Dokumentvorlage ist ein Beispiel in grün eingerichtet. Auch für diese Tabellenart ist eine Tabellenvorlage eingerichtet: "UBA\_Textbox\_gruen". Schreiben Sie ein Dokument zum Thema "Gesundheit" verwenden Sie bitte die Tabellenvorlage "UBA-Textbox\_gelb", beim Thema "Klima" die Tabellenvorlage "UBA-Textbox\_blau". Hintergrund ist der, dass die Textboxen dann zur Cover-Farbe der passenden UBA-Publikationen-Reihe passen.

#### Abbildungen bzw. als Bild / Grafik eingefügte Elemente

- Abbildung einfügen mit "→ Einfügen → Grafik"
- Abbildung linksbündig formatieren; bei → rechte Maustaste auf Abbildung "→ Textumbruch", die Umbruchart "Oben und Unten" oder "Mit Text in Zeile" einstellen
- Für die Abbildung (dies gilt für alle Elemente, die als Bild / Grafik eingefügt werden!) einen Text hinterlegen, der das, was auf der Abbildung zu sehen ist, kurz beschreibt (Alternativtext). Stellen Sie sich dafür vor, Sie würden einem Blinden erzählen, was auf der Abbildung zu sehen ist. Bei Grafiken, wie beispielsweise Kurvendiagrammen, sind die Hauptaussagen wiederzugeben (*Beispiel: Das Kurvendiagramm zeigt die Entwicklung der Verwertungsquoten von Abfällen in Deutschland in den Jahren 2000 bis 2007. Die Verwertungsquote lag im Jahr 2000 bei 66,5 Prozent, ist dann bis 2004 auf 65 Prozent gesunken, dann wieder angestiegen und lag 2007*

*bei 73 Prozent.*). Eine bloße Wiederholung der Abbildungsbeschriftung ist in der Regel nicht ausreichend.

Um den Text zu hinterlegen auf die Abbildung doppelt klicken, in der Navigationsleiste unter dem Reiter  $\rightarrow$  "Format"  $\rightarrow$  "Schriftgrad" (Symbol rechts unten)  $\rightarrow$  Reiter "Alternativtext" den Text eingeben, " $\rightarrow$  ok". Bei einigen Abbildungstypen ist das Feld nur über einen der folgenden Wege erreichbar:

- 1. auf die Abbildung doppelt klicken, in der Navigationsleiste unter dem Reiter  $\rightarrow$  "Format"  $\rightarrow$  "Größe" (Symbol rechts unten)  $\rightarrow$  Reiter "Alternativtext", oder
- 2. auf die Abbildung mit der rechten Maustaste klicken  $\rightarrow$  Reiter "Alternativtext"
- Abbildungsbeschriftung ("Abbildung 1: .....") erzeugen über: Abbildung markieren, rechte Maustaste, "→ Beschriftung einfügen...", im Pulldown-Menü "Bezeichnung" "Abbildung" bzw. bei englischen Berichten "Figure" auswählen; gezählt wird automatisch, Doppelpunkt und Abbildungstitel in Feld "Beschriftung" hinzufügen Position muss "über dem ausgewählten Element" sein; die automatisch zugewiesene Formatierung "Beschriftung" belassen, hinter dem Doppelpunkt noch mit der Tabulatortaste einen Tabulator (Abstand) statt des Leerzeichens setzen
- Quellenangaben oder andere Hinweise können unter der Abbildung mit der Formatierung "Tabellen- und Abbildungsunterschrift" angegeben werden.

#### Fußnoten

• Fußnoten einfügen über "→ Verweise → Fußnote einfügen" und dann den gewünschten Text tippen; die automatisch zugewiesene Formatierung belassen

#### Hyperlinks und E-Mailadressen

- Hyperlinks einfügen mit "Einfügen → Hyperlink", oben den Text des Links und unten die Web-Adresse, zu der verlinkt werden soll, eingeben; oben auf "→ Quickinfo" klicken und beschreibenden Text eingeben (z.B. "Link zur Website des Umweltbundesamtes")
- E-Mailadressen, auf die man später im PDF klicken können soll, einfügen mit "Einfügen → Hyperlink, links unten "E-Mailadresse" anklicken", den Text des Links und die E-Mail-Adresse eingeben; oben auf "→ Quickinfo" klicken und beschreibenden Text eingeben (z.B. "E-Mail an das Umweltbundesamt schreiben")
- die automatisch zugewiesene Formatierung "Hyperlink" belassen

#### **Mehrspaltiger Text**

- mehrspaltigen Text möglichst vermeiden, da er im späteren PDF oft zu Problemen mit der Lesereihenfolge führt
- falls notwendig, den mehrspaltigen Text durch Befehl "→ Seitenlayout → Spalten" einrichten; nicht durch Tabellen, Leerzeichen oder Tabulatoren

#### Kopf- und Fußzeilen, Seitennummerierung

• Kopfzeile bearbeiten mittels Doppelklick (linke Maustaste) auf die Kopfzeile; zurück mittels Doppelklick auf den normalen Text

- Formatierung belassen
- Die Kopfzeile soll enthalten: Titel des Projektes oder Dokumentes (evtl. in Kurzform); sie soll nicht enthalten: Logos, Namen und interne Projektnummern der Auftragnehmer oder Zuwendungsempfänger
- Die Fußzeile muss enthalten: Seitennummerierung und farbiger Balken; sie soll nicht enthalten: Logos, Namen und interne Projektnummern; die Seitennummerierung wie bereits voreingestellt belassen.

#### Inhaltsverzeichnis

- wurden alle Überschriften im Dokument korrekt formatiert, kann daraus automatisch ein Inhaltsverzeichnis erstellt werden: "→ Verweise → Inhaltsverzeichnis → Inhaltsverzeichnis einfügen" oder einfach das bereits angelegte Inhaltsverzeichnis wie im nächsten Punkt beschrieben aktualisieren
- ganz am Schluss, wenn nichts mehr am Dokument geändert werden muss, ist das Verzeichnis zu aktualisieren: Rechtsklick auf das Verzeichnis → "Felder aktualisieren" (nur die Seitenzahlen oder alles aktualisieren lassen)

#### Abbildungsverzeichnis

- wurden alle Abbildungsbeschriftungen im Dokument korrekt eingefügt, kann daraus automatisch ein Abbildungsverzeichnis erstellt werden: "→ Verweise (Unterpunkt Beschriftungen) → Abbildungsverzeichnis einfügen" oder einfach das bereits angelegte Abbildungsverzeichnis wie im nächsten Punkt beschrieben aktualisieren; bei mehr als 9 Einträgen bitte hinter dem Doppelpunkt jeweils noch mit der Tabulatortaste einen Tabulator (Abstand) statt des Leerzeichens setzen, damit alle Abbildungstitel bündig untereinander stehen
- ganz am Schluss, wenn nichts mehr am Dokument geändert werden muss, ist das Verzeichnis zu aktualisieren: Rechtsklick auf das Verzeichnis → "Felder aktualisieren" (nur die Seitenzahlen oder alles aktualisieren lassen)

#### Tabellenverzeichnis

- wurden alle Tabellenbeschriftungen im Dokument korrekt eingefügt, kann daraus automatisch ein Tabellenverzeichnis erstellt werden: "→ Verweise (Unterpunkt Beschriftungen) →
  Abbildungsverzeichnis einfügen, bei "Beschriftungskategorie" "Tabelle" auswählen; oder einfach das bereits angelegte Tabellenverzeichnis wie im nächsten Punkt beschrieben aktualisieren; bei mehr als 9 Einträgen bitte hinter dem Doppelpunkt jeweils noch mit der Tabulatortaste einen Tabulator (Abstand) statt des Leerzeichens setzen, damit alle Tabellentitel bündig untereinander stehen
- ganz am Schluss, wenn nichts mehr am Dokument geändert werden muss, ist das Verzeichnis zu aktualisieren: Rechtsklick auf das Verzeichnis → "Felder aktualisieren" (nur die Seitenzahlen oder alles aktualisieren lassen)

#### Abkürzungsverzeichnis

• das Abkürzungsverzeichnis kann manuell in der bereits angelegten Tabelle erstellt werden

• Verzeichnisüberschrift im Textformat "Verzeichnisüberschrift" belassen, die Abkürzung als "Tabellentext fett" und die Langform als "Tabellentext" formatieren, wie bereits angelegt

#### Zum Schluss

- Inhalts-, Abbildungs- und Tabellenverzeichnis aktualisieren (rechte Maustaste auf Verzeichnis "→ Felder aktualisieren")
- Benutzen Sie im Text automatisch zu aktualisierende Querverweise zu Tabellen oder Abbildungen, sollten diese ganz am Ende aktualisiert werden: mit "Strg + A" ganzes Dokument markieren und mit "F9" aktualisieren. Dokument anschließend mit "Strg + F" nach "Fehler" durchsuchen, um nicht funktionierende Verweise aufzuspüren und zu reparieren. ACHTUNG: Arbeiten Sie mit solchen Querverweisen, dürfen direkt vor Tabellen- und Abbildungsbeschriftungen keine Seitenumbrüche mit "→ Einfügen → Seitenumbruch" gesetzt werden, da später bei einer Aktualisierung der Verweise oder beim Umwandeln in PDF auch vor dem Verweis ein Seitenumbruch mitten im Absatz eingefügt wird. Sollen Tabellen oder Abbildungen auf einer neuen Seite erscheinen, gehen Sie wie folgt vor: Zeile mit der Beschriftung markieren, rechte Maustaste "→ Absatz", im Tab "Zeilen und Seitenumbruch" die Option "Seitenumbruch oberhalb" anhaken, "→ ok"
- Dokumentsprache festlegen: mit "Strg + A" den gesamten Inhalt der Datei markieren und unter "→ Überprüfen" → Sprache festlegen" Dokumentsprache festlegen
- Metadaten eingeben: "→ Microsoft Office-Schaltfläche (Symbol links oben) → Vorbereiten → Eigenschaften", klicken Sie im Dokumentinformationsbereich auf den Pfeil neben "Dokumenteigenschaften" und dann auf "Erweiterte Eigenschaften"; im Reiter "Zusammenfassung mindestens die Felder "Titel", "Thema", "Autor" und "Stichwörter" (= Schlagwörter zum Inhalt) ausfüllen
- die Datei nicht mit einem Schreibschutz versehen

#### Hinweis zu Quellenangaben

- in der Dokumentvorlage finden Sie sowohl Muster für Quellenangaben im Text (siehe hinter den "Textkörper"-Absätzen) als auch für die ausführliche Angabe im Quellenverzeichnis
- bei der Angabe von schriftlichen Quellen im Text bitte auch die Seite nennen, auf der der Inhalt zu finden ist; Beispiel: (Müller 2010; S. 134)

## 4 Rückfragen

Bei Rückfragen zu diesem Merkblatt und der Dokumentvorlage können Sie sich wenden an:

Umweltbundesamt, Präsidialbereich

Susanne Kambor

Telefon: 0340 / 2103 - 6602

E-Mail: susanne.kambor@uba.de